# CourseTemplate (Modèle de cours): Guide d'utilisation

### Introduction

Le paramétrage du module "Modèle de cours" nécessite plusieurs manipulations qui sont décrites sur cette page. Pour effectuer ces manipulations, il est nécessaire d'avoir le rôle d'administrateur de la plateforme.

Pour stocker vos modèles vous pouvez utiliser une catégorie de cours déjà existante ou en créer une.

La catégorie de cours que vous créez sera celle qui sera utilisée pour stocker tous vos gabarits de cours.

#### Rendu sur un cours

| mes éditions |                 |                        | +                          |                    |
|--------------|-----------------|------------------------|----------------------------|--------------------|
|              | Gérer mes cours | Créer un nouveau cours | Créer à partir d'un modèle | Restaurer un cours |

#### Créer une catégorie de cours

Allez successivement dans les menus :

Administration du site/Gestion des cours et catégories/Créer une catégorie

Une fois que vous avez choisi ou créé une catégorie, il est nécessaire de définir la catégorie des modèles.

#### Définir la catégorie comme "catégorie contenant des modèles"

Allez successivement dans les menus :

Administration du site/ Plugins/Plugins locaux/Modèles de cours

Activez le plugins en cochant la case. Ensuite définissez la "catégorie des modèles". Sélectionner la catégorie dans la liste déroulante. Pour rappel, il s'agira de la catégorie dans laquelle vous allez insérer les différents modèles de cours.

#### Créer un cours gabarit

Allez successivement dans les menus :

Administration du site/Cours/Gestion des cours et catégories/Catégorie (sélectionnée au préalable)/Créer un cours

Vous pouvez maintenant créer votre modèle de cours. Le module "CourseTemplates" a pour objectif de mettre à disposition simplement des "gabarits de cours", c'est-à-dire des structures de cours réutilisables, il est donc conseillé de créer des cours aux éléments génériques et transverses.

#### Déplacer un cours d'une catégorie vers la catégorie des gabarits

Administration du site > Cours > Gestion des cours et catégories Sélectionner le cours de la catégorie que vous souhaitez déplacer. Une liste déroulantes des catégories permet de sélectionner celle dans laquelle vous souhaitez déplacer le cours.

### Sauvegarder le cours

Rendez-vous dans le cours que vous souhaitez établir comme gabarit.

Administration du cours/Sauvegarde Sauvegardez votre cours , télécharger le et déplacez le dans la zone des sauvegardes de cours.

## Utilisez votre modèle

| A                      | ctiveProLearn<br>ration professionnelle & Enseignement numérique |        |                    |
|------------------------|------------------------------------------------------------------|--------|--------------------|
| 🖷 Ma page 🔷 N          | Aodèles de cours                                                 |        |                    |
| Déployer u             | n cours à partir d'un mo                                         | dèle   |                    |
|                        |                                                                  |        |                    |
| Nom complet*           |                                                                  |        |                    |
| Nom abrégé*            |                                                                  |        |                    |
| Numéro d'identificatio | 'n                                                               |        |                    |
| Calégorie*             |                                                                  | Chokir |                    |
| Me donner les droits d | fédilion                                                         |        |                    |
| Sélection du modèle    |                                                                  |        |                    |
|                        | Modèle 1 : avec tableau de bord et attestation                   |        | Déployer ce modèle |
|                        | Modèles de pages                                                 |        | Déployer ce modèle |
|                        | Modèle de cursus                                                 |        | Déployer ce modèle |

- Nom complet : Saisissez le nom du nouveau cours qui sera déployé selon le modèle sélectionné.
- Nom abrégé : Saisissez le nom abrégé du cours.
- Numéro d'identification: Indiquez un identifiant du cours (optionnel).
- Catégorie : Choisissez dans la liste déroulante la catégorie dans laquelle vous souhaitez que le

nouveau cours s'enregistre.

- Me donner les droits d'édition : Les droits d'édition peuvent être donnés au créateur du nouveau cours en cochant la case. (Editingteacher)
- Sélectionnez le modèle choisi et cliquez sur Déployer ce modèle. Un lien vers le nouveau cours apparaitra au rechargement de la page.

Revenir à l'index du composant CourseTemplate

Revenir à l'index des plugins - Revenir au catalogue

From: https://docsen.activeprolearn.com/ - Moodle ActiveProLearn Documentation

Permanent link: https://docsen.activeprolearn.com/doku.php?id=local:coursetemplates:userguide&rev=147767862

Last update: 2024/04/04 15:50

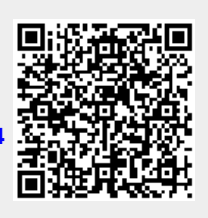